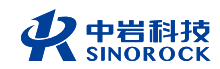

# 武汉中岩科技股份有限公司

Wuhan Sinorock Technology Co., ltd 总部地址:湖北省武汉市武昌区小洪山1号中国科学院武汉分院行政楼

邮 箱: whrsm@whrsm.com

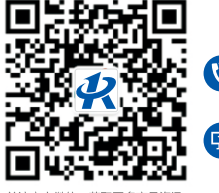

关注官方微信,获取更多产品资讯

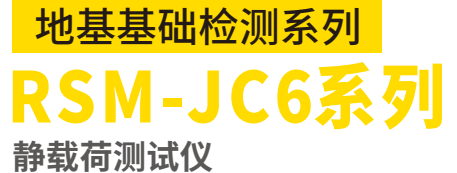

<sup>靜戰何测试仪</sup> 现场操作指南

OPERATION MANUAL

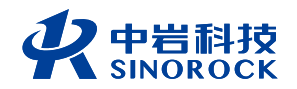

2021年第1版

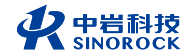

# **目**录Contents

Operation Manual

## 01 ◈ 现场测试流程图

 $\sim$ 

02 ◈ 现场试验仪器连接操作流程

位移传感器的安装 压力传感器或荷重传感器的安装 油泵电源的连接 主机的供电

## 08 ◈ 现场试验仪器设置操作流程

✓ 系统设置 试验组网 开始新试验—参数设置 试验中操作 一拖三试验操作
29 ◆ 静载现场操作注意事项

\_\_\_\_\_

31 ◈ 现场试验常见问题及排查方式

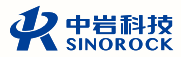

# 现场测试流程图

| 1 | 现场反力平台搭建                                                  |
|---|-----------------------------------------------------------|
|   | 位移传感器、压力传感器架设、电源连接 2                                      |
| 3 | 主机、数控盒开机                                                  |
|   | 系统设置录入数控盒编号、录入无线位移编号                                      |
| 5 | 试验采集,组网,工程信息设置,规范信息设置、千斤顶信息(荷重<br>传感器信息)设置、加载方案设置、位移传感器设置 |
|   | 开始试验、数据上传 6                                               |
| 7 | 结束试验(结束上传),关机                                             |

# 现场试验仪器连接操作流程

## <mark>一</mark> 位移传感器的安装

#### 注意事项:

1.基准桩的距离要求,与支墩以及试桩中心的距离满足4D(3D)且不小于 2.0m要求。

(注:基准桩的上述要求为基桩竖向抗压静载试验中要求,其余试验要求需按照对应 规范进行安装。)

2.安装位移传感器一定要安装牢固,安装完成后轻点安装好后的传感器,传 感器应不会晃动、侧翻。

3.位移传感器安装时传感器的伸缩杆需预留一定的余量,如进行单桩抗压试 验时,应该将位移传感器安装在桩头下至少20cm的位置,传感器在试验过程中应 该是伸长的,在安装时应预留2~5mm的伸缩杆伸出,避免传感器伸缩杆无法伸出 现象发生。

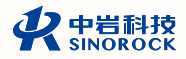

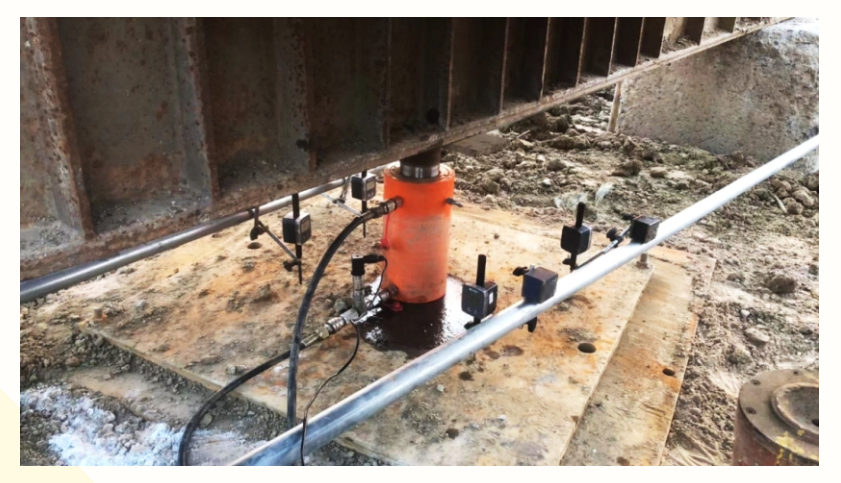

图1位移及压力传感器安装图

# 压力传感器或荷重传感器的安装

1.压力传感器安装注意事项:

a.压力传感器安装位置尽量靠近千斤顶下油嘴处;不建议将压力传感器安装 在油泵上面。(压力传感器安装在油泵上时易受到油泵电机转动产生的油压冲击 影响,现场出现油泵转转停停,加载时间长的情况。)

b.应同时安装压力传感器和油压表,对比检测中的压力传感器和油压表的油 压值是否一致。

2.荷重传感器安装注意事项:

a. 荷重传感器应安装在千斤顶上方,主梁下方,且应保证荷重传感器中心应 该与千斤顶的合力中心相重合。

b. 若为多个顶并联使用时,需保证安装荷重传感器后,传感器应该高度基本 一致。

c.荷重传感器上、下应该放置比传感器面积略大的承压板,承压板平面应该 完整,不应带有孔洞,且具备一定的刚度。

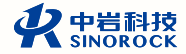

## 三 油泵电源的连接

仪器通过控制数控盒实现控制油泵的转和停,给千斤顶进行加油和回油,从 而实现加载和卸载。

RSM-JC6系列静载荷测试仪可以配备380V/220V的交流油泵,也可配备特定 型号的60V直流电动泵的进行使用,其连接方式分别如下:

#### 1.交流泵的连接

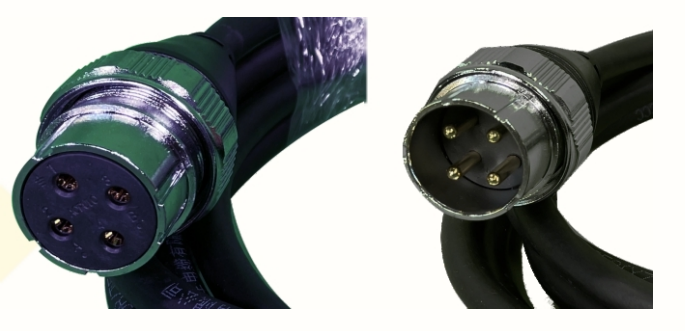

图2 交流电输入电缆接头(左)和输出电缆接头(右)

a.如果现场使用的380V电机的交流油泵,控载盒【输入电源】接口应通过配备的交流电输入(接头为母头)电源线与现场380V电源连接;控载盒上【输出油泵】接口应通过输出电缆线(接头为公头)与油泵相连接。

b.如果现场使用的220V电机的交流油泵,控载盒【输入电源】接口应通过配备 的交流电输入(接头为母头)电源线与现场220V电源连接;(黑色电源线不接,另 外两根线与现场电源火线和零线分别连接),控载盒上【输出油泵】接口应通过输 出电缆线(接头为公头)与油泵相连接(黑色电源线不接,油泵线缆地线不接)。

c.现场电源及油泵与数控盒连接好后,接通现场电源,数控盒的通电指示灯 会亮;此时按动数控盒上面【荷载+】和【荷载-】按钮,可以查看油泵转动情况, 确定油泵电机转动方式是否正确。

注: 数控盒内置锂电池,当输入电源连接且通电后,数控盒的通电指示灯亮 起时,数控盒同步会给内置锂电池进行充电。

2.直流电动泵的连接

a.直流电瓶电源线与直流油泵电源口相连接,需注意正负极不能连接反;

b.全自动油泵控制线一端连接油泵,一端连接数控盒上的【全自动泵】接口。

注: 在使用直流电瓶泵时,当直流电瓶和全自动油泵连接线连接好后,数控 盒的通电指示灯亮起时,数控盒同步会给内置锂电池进行充电。

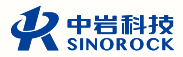

## 😃 主机的供电

静载试验的时间持续较长,主机虽然配有电池,但是不足以支撑整个静载试验的完成,所以在进行试验时,需要给主机进行供电。供电时使用本公司配备的 12V/5A的电源适配器,与220v电源相连接进行供电,主机上方红色充电指示灯亮 起即为充电状态;若充电指示灯熄灭,且主机能正常开机,则表示主机电池已经 充满。

# 现场试验仪器设置操作流程

## 系统设置

待现场压力传感器、位移传感器安装完成后(无线位移需打开位移传感器电 源开关),开启数控盒和主机的电源,在仪器主界面选择系统设置。

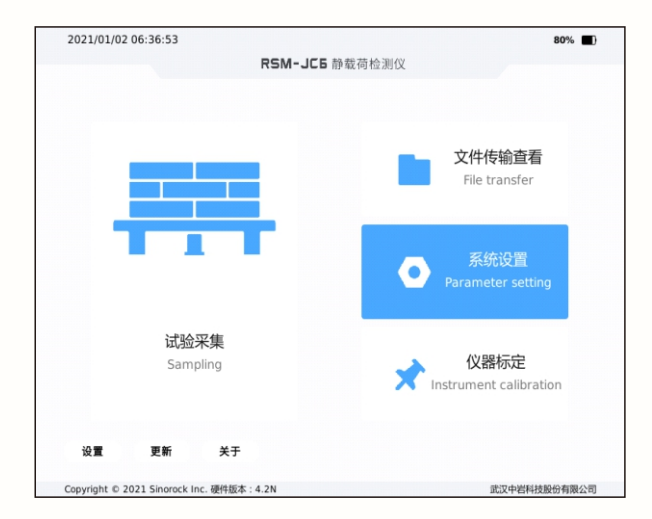

#### RSM-JC6系列静载荷测试仪现场操作指南

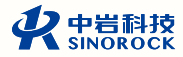

| 2023,/01/38 18:25:24 | 838-35基基铁管建筑化  | 2.0.230117mz       |                    |
|----------------------|----------------|--------------------|--------------------|
| 秋寨編り表開               |                | 化对数控合编号            |                    |
| 当前 20211202005       | - 直牙说 <b>里</b> | 21220500066        |                    |
| 新的                   | <u>ji</u> te   | 62.0K              | - 現象 - 現象          |
| 王机结准教育               |                | 化对无线位非偏号           |                    |
| iim                  | - 長期           | 210041 2200040 21  | nonia (providai da |
| 兼約                   | <u>Ş</u> u     | 2180808 2308080 21 | 220000             |
| 龍本/上传说賞              |                | 网络抗球菌家放义作          | 干斤项率定表             |
| <b>第件版本</b> 1推1      | •              | 电间出界 器计接入界         | 每X时候 导出标准          |
| 上传方式 外軍              | •              | 规约信息文件             | 位林代感激流样            |
| 工程供型 工程信息3(0)        | •              | 单人结构 影际机构          | 有效                 |
|                      | 874 -          | 压力性酵薯选择            | 油泉温杯               |
| TABASH HOLENESS      | CT 11-2        | 有幾 差线              | 手动曲张 *             |
|                      |                |                    | NELTRE CH          |
|                      |                |                    |                    |

图3 仪器主界面及系统设置界面图

在上图系统设置界面中,进行如下操作:

1.对数控盒编号进行配对连接,输入使用的数控盒的仪器编号(仪器背面铭 牌上的编号)录入完成后,点击配对数控盒编号下方【检测】按钮,显示连接成 功及编号配对成功。 2.若使用有线位移传感器,则需在【位移传感器选择】中选择"有线"即可;
 3.若使用无线位移传感器,在【位移传感器选择】中选择"无线",且在
 【配对无线位移编号】中录入使用的位移传感器编号,在确保传感器开启情况
 下,点击检测,显示"所有无线位移传感器连接成功",若下图所示。

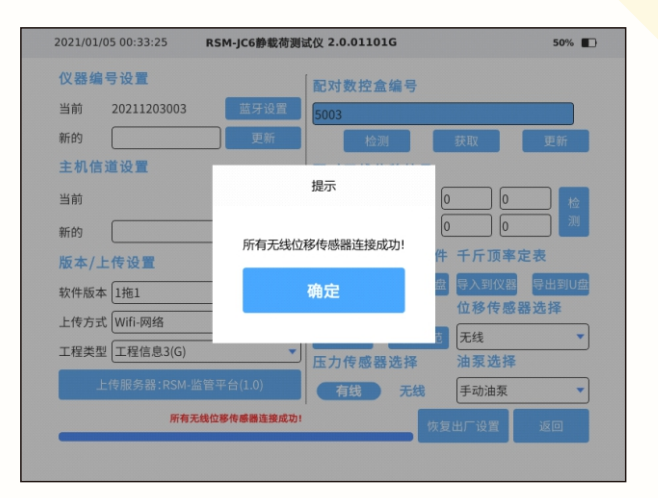

#### 图4系统设置-位移传感器录入配对连接图

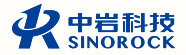

4.选择合适的上传方式,在【版本/上传设置】中,【上传方式】处选择对应 的上传方式。

|      | 上传方     | 式  |      |
|------|---------|----|------|
| 蓝牙   | Wifi    | TC | 内置4G |
| 外置4G | Wifi-网络 |    |      |
|      |         |    |      |
|      |         |    | 取消   |

图5系统设置-上传方式设置图

5.若选择内置4G、wifi-网络、外置4G上传方式时,需在【版本/上传设置】 中,上传服务器中选择对应的上传服务器。

| 上传服务器:           | 湖北-省地基监管平台 | 1                                       | 更新 | GPS | 取消 确定           |
|------------------|------------|-----------------------------------------|----|-----|-----------------|
| RSM              |            | 更新成功!                                   |    |     | 本机IP:10.54.18.7 |
| 1 安徽             |            | ➡ 省地基监管平台                               |    |     |                 |
| ₩ <sup>世</sup> 第 |            | 新加速 新加速 新加速 新加速 新加速 新加速 新加速 新加速 新加速 新加速 |    |     |                 |
| <b>下</b> 东       |            | 1 1 1 1 1 1 1 1 1 1 1 1 1 1 1 1 1 1 1   |    |     |                 |
| <sup>™®</sup>    |            |                                         |    |     |                 |
| N 201            |            |                                         |    |     |                 |
| <b>向</b> 前       |            |                                         |    |     |                 |
| [1] 河南           |            |                                         |    |     |                 |
| N 78.12          |            |                                         |    |     |                 |
| 🕅 湖南             |            |                                         |    |     |                 |
| 「「「「「「」」 「「」」    |            |                                         |    |     |                 |
| 11万 11万          |            |                                         |    |     |                 |
| 國語               |            |                                         |    |     |                 |
| 🕅 🖽              |            |                                         |    |     |                 |
| <b>1</b> 11 世界   |            |                                         |    |     |                 |
| (1) 秋西           |            |                                         |    |     |                 |

图6系统设置-上传服务器选择图

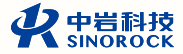

## 试验组网

#### 系统设置完成后,点击采集主界面的【试验采集】,弹出试验组网界面。

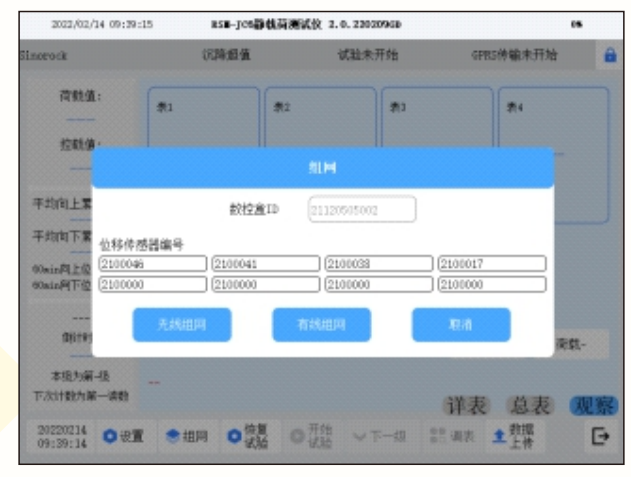

图7 试验采集-组网界面

选择【试验采集】后弹出组网界面,选择有线或无线方式进行组网,组网成功后,界面如下:

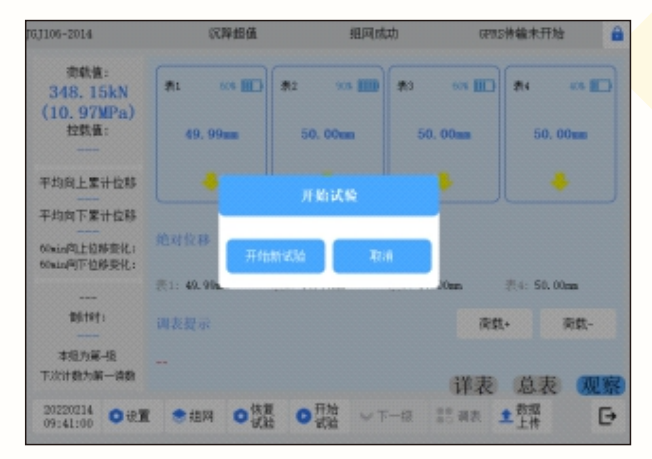

图8 试验采集—组网成功后观察界面

13 Operation Manual

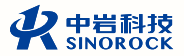

# 三 开始新试验—参数设置

#### 1.工程信息设置

#### 选择开始新试验后,进行工程信息设置,标红色区域必须设置。

| 2021/01/05 00: | 33:53 RSM-JC6静载荷2 | 则试仪 2.0.01101G         | 50%         |
|----------------|-------------------|------------------------|-------------|
| 试验信息           |                   |                        |             |
| 试验类型           | 单桩竖向抗压            | 压力单位                   | kN 👻        |
| 试验编号           | cs1115-1          | 工程名称                   | Sinorock    |
| 检测单位           | Sinorock          | 检测日期                   | 2021-01-05  |
| 桩长(m)          | 20.00             | ) 桩径(mm)               | 300         |
| 承压板形状          | 圆形                | 承压板面积(m <sup>2</sup> ) | 1.00        |
| 承载力特征值(kN)     | 2000.0            | 千斤顶编号                  | #1          |
| 压力传感器编号        | #1                | 位移传感器编号                | #1 #2 #3 #4 |
| 自平衡参数          |                   |                        |             |
|                | 取消本次操作            | -۲                     | 步           |

图9 试验采集—工程信息设置界面

#### 2. 试验规范选择

| 2021/01/  | 05 00:43:57      | RSM-J | C6静载荷测 | 试仪 2.0. | 01101G |        |                   | :       | 50% 🔳 |
|-----------|------------------|-------|--------|---------|--------|--------|-------------------|---------|-------|
| 规范信息      |                  |       |        | ba      | 载稳定核   | 示准     |                   |         |       |
| 参考规范      | GJ106-2014       |       |        | 判       | 隐次数(次  | 2      | 判稳日               | 寸间(min) | 60    |
| 快速维持荷     | 截法               |       |        | 稳       | 定沉降(m  | m)     | 0.10              |         |       |
|           |                  |       |        | 非       | 最大级判   | 稳起始时间  | <b>)(min)</b> [30 |         |       |
| 维荷时间(min) | 60               |       |        | #1      | 最大级最   | 快稳定时间  | )(min) [12        | 0       |       |
| 非末级卸载时间   | <b>司(min)</b> 60 |       |        | ] 最;    | 大级判稳   | 起始时间(r | nin) 30           |         |       |
| 末级卸载(min) | 180              | )     |        |         | 大级最快   | 稳定时间(r | nin) 12           | 0       |       |
| 加/卸载记录    | 时间间隔             |       |        |         |        |        |                   |         |       |
| 加载记录时间    | 5 10             | 15    | 15     | 15      | 30     | 30     | 30                | 30      | 30    |
| 间隔(min)   | 30 30            | 30    | 30     | 30      | 30     | 30     | 30                | 30      | 30    |
| 卸载记录时间    | 15 15            | 30    | 30     | 30      | 30     | 30     | 30                | 30      | 30    |
| 间隔(min)   | 30 30            | 30    | 30     | 30      | 30     | 30     | 30                | 30      | 30    |
|           | Ŧ                | 一步    |        |         |        | 下-     | 步                 |         |       |

图10试验采集—试验规范选择界面

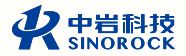

#### 3.千斤顶参数设置

| ADH 3000                                                                                                    |              |       |                        |    | ADL 600  |          |  |  |
|----------------------------------------------------------------------------------------------------|--------------|-------|------------------------|----|----------|----------|--|--|
| 传感器額定工作压强(MPa)                                                                                                    |              | 70,00 |                        |    |          |          |  |  |
| 千斤顶額定工作压强(MPa)                                                                                                    |              | 63.31 | 63. 31                 |    |          |          |  |  |
| 千斤顶额                                                                                                    | 定工作出力 (kN)   | 6000. | 00                     |    |          |          |  |  |
| 千斤顶数                                                                                                    | 8            | 4     |                        |    |          |          |  |  |
| 序号                                                                                                    | 系数a          |       | 系数b                    | 序号 | 系数a      | 系数b      |  |  |
| <b>~</b> 1                                                                                                    | 0.010600     |       | 0.051200               | 5  | 0.000000 | 0.000000 |  |  |
| 2                                                                                                    | 0.010300     |       | 0.091200               | 6  | 0.000000 | 0.000000 |  |  |
| 3                                                                                                    | 0.010900     |       | -0, 040800             | 7  | 0.000000 | 0,000000 |  |  |
| 4                                                                                                    | 0.010400     |       | 0.056100               | 8  | 0.000000 | 0.000000 |  |  |
| (a) the first of the first of t | rs)=0.002636 |       | *E th (1/10) +0 040429 |    |          | ▼ 桿粒信曲   |  |  |

图11试验采集—千斤顶参数设置界面

注:此项有多种换算方式,建议使用标准方程换算,上图为4个600吨千斤顶

的设置。

#### 4.试验荷载设置

| 荷重传感器     |         |           | ✓ 压力传感器 |           | 系数换算   |
|-----------|---------|-----------|---------|-----------|--------|
| 加载/卸载设置   | L       |           |         |           |        |
| 最大荷载值(EN) | 15500.0 | 首级荷载值(EN) | 3100.0  | 允许掉载值(EN) | 20     |
| 加载修订值(EN) | 20      | 加载分级(级)   | 10      | 卸载分级(级)   | 5      |
| 加救(KN)    |         |           |         |           |        |
| 1-54段     | 3100.0  | 4650.0    | 6200.0  | 7750.0    | 9300.0 |
| 6-10级     | 10850.0 | 12400.0   | 13950.0 | 15500.0   |        |
| 11-15銀    |         |           |         |           |        |
| 16-20摄    |         |           |         |           |        |
| 21-50級    |         |           |         |           | 自定义加载  |
| 卸載(KN)    |         |           |         |           |        |
| 1-5级      | 12400.0 | 9300.0    | 6200.0  | 3100.0    | 0.0    |
| 6-10级     |         |           |         |           |        |
| 11-25級    |         |           |         |           | 自定义卸载  |
|           | 取得      | 1         |         | 确定        |        |

#### 图12 试验采集—试验荷载设置界面

试验荷载设置中可根据试验的相应荷载进行加卸载荷载设置。等分荷载时, 可设置最大加载值、加卸载分级、首级荷载设置对应的荷载值;若为非等分荷 载,可选择自定义方式进行设置;若试验荷载超过20级,可选择21-50级处进行设 置试验。

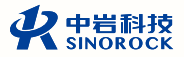

#### 5.位移传感器设置

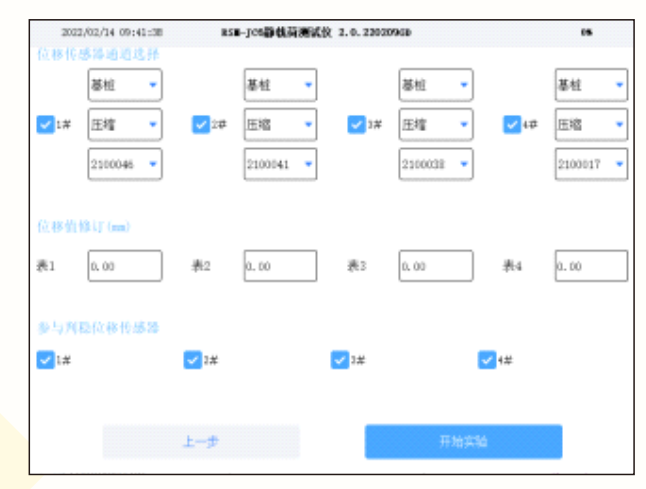

#### 图13试验采集—位移传感器设置界面

根据现场位移传感器安装方式及测试对象的变形方向,设置位移传感器的测试对象(基桩或锚桩)和位移传感器的变化方向(伸长/压缩)。若为无线位移传感器,传感器设置中还可显示对应通道的位移传感器编号。

#### 6.预压

位移传感器设置完成后,点击开始试验,弹出预压界面,根据试验需求选择是 否预压。若需要进行预压,则按照规范要求的预压荷载值及预压时间进行预<mark>压。</mark>

| Ŧ    | 硕压                          |
|------|-----------------------------|
| 200  | 当前荷载(kN) 预压未开始              |
| 5    | 剩余时间(min)预压未开始              |
| 位移1  | 位移2                         |
|      |                             |
|      |                             |
| -    | -                           |
| F始预压 | 取消                          |
|      | 200<br>5<br>位移1<br><br><br> |

图14试验采集—试验荷载设置界面

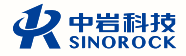

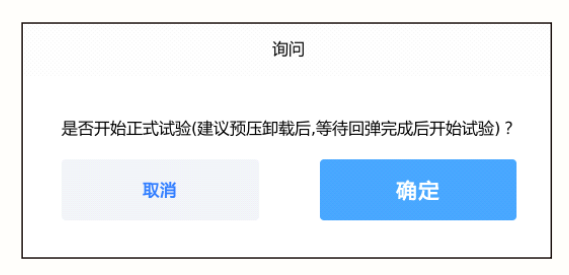

图15试验采集—预压完成卸载提示界面

#### 7.开始试验

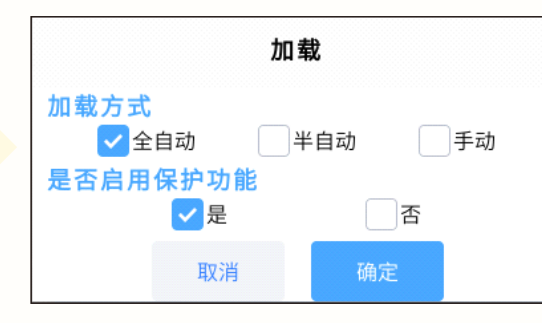

图16试验采集—开始试验选择界面

根据试验选择加载方式和是否启用保护功能,建议选择全自动和保护开启方式。若为试桩试验后期,建议选择半自动方式进行试验,且试验过程中可以切换。 关于全自动和半自动方式具体含义如下。

| 工作方式      | 全自动 | 半自动           | ٦٦             |
|-----------|-----|---------------|----------------|
| 数据记录      | 自动  | 自动            | 自动             |
| 判稳        | 自动  | 自动            | 自动             |
| 稳定后加下一级荷载 | 自动  | 不自动加,报警提示稳定情况 | 不自动加,报警提示稳定情况  |
| 补压        | 自动  | 自动            | 不自动补压,报警提示压力不足 |

图17试验采集—加载方式定义图

21 Operation Manual

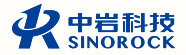

## 二 试验中操作

#### 1. 试验数据上传

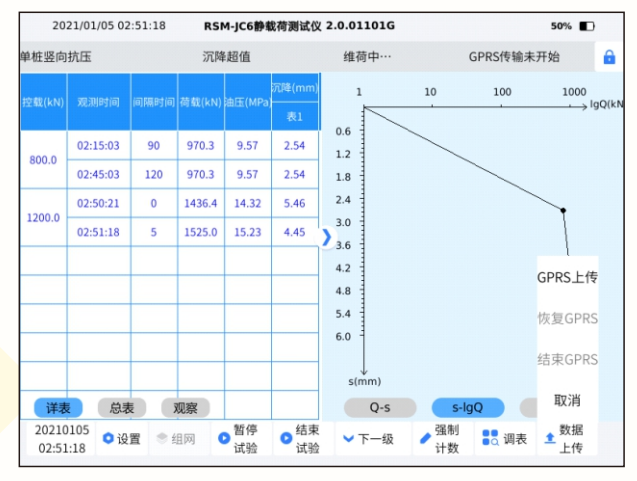

图18试验采集—数据上传选择图

选择【数据上传】操作栏,选择GPRS上传,如下界面,录入相应的备案信息,开始上传。

(注:若选择内置4G、外置4G及wifi-网络方式上传,需在试验前在系统设置 中选择对应的上传服务器。GPS信息若数控盒在开始上传已经定位成功,上传时 会自动发送已经定位的GPS信息,若未定位成功,可在定位成功后,点击更新 GPS信息进行上传)。

|       |             | 上传设置 |                 |  |
|-------|-------------|------|-----------------|--|
| 传输设置  |             |      |                 |  |
| 传输规范  | 标准          |      | •               |  |
| 设备编号  | 20211203003 |      |                 |  |
| 流水号   | 0           |      |                 |  |
| 上岗证号  |             |      |                 |  |
| 连接状态  | 已成功连接       | 连接检测 | 则 Wifi设置 远程控制配置 |  |
| GPS信息 |             |      |                 |  |
| 经度    | 0.000000    | 纬度   | 0.000000        |  |
|       | 取消          |      | 传输              |  |

图19试验采集—数据上传选择图

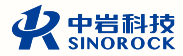

#### 2.报警设置

| 021/01/22 06:24:24 |       | RSM-JC6静载荷测试 | 役 2.0.01119GD |          | 100% |
|--------------------|-------|--------------|---------------|----------|------|
| 报警参数               |       |              |               |          |      |
| 级间沉降倍数(倍)          | 5     |              | 加载允许超载值(kM    | N) (4400 |      |
| 不均匀沉降允许(mm)        | 10    |              | 卸载允许超载值(kM    | N) [1000 |      |
| 最长加载时间(秒)          | 600   |              | 锚桩上拔量允许值(     | (mm) 48  |      |
| 最大允许沉降(mm)         | 40    |              | 位移表伸缩量(mm     | ) 48     |      |
|                    |       |              | 负值修正(mm)      | 0        |      |
| 报警声音               |       |              |               |          |      |
| 关闭声音               | 报警器语音 | 人工语音预警       |               |          |      |
| 默认                 |       |              | 取消            | 59:      | Ê    |
|                    |       |              |               |          |      |

#### 图20试验采集—报警设置图

试验过程中可点击【设置】进入设置界面对荷载、报警等可修改的参数进行 调整修改,保证试验的正常进行。

# <mark>五</mark> 一拖三试验操作

#### 1.系统设置

应对系统设置中,软件版本栏进行选择为一拖三试验。

| 软件版本 |       |      |    |
|------|-------|------|----|
| 1拖1  | 1拖3   | 铁道   | 郑万 |
| 海南   | 徐州一拖三 | 黄黄铁路 |    |
|      |       |      |    |
|      |       |      | 取消 |

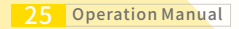

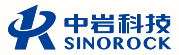

#### 2. 试验操作

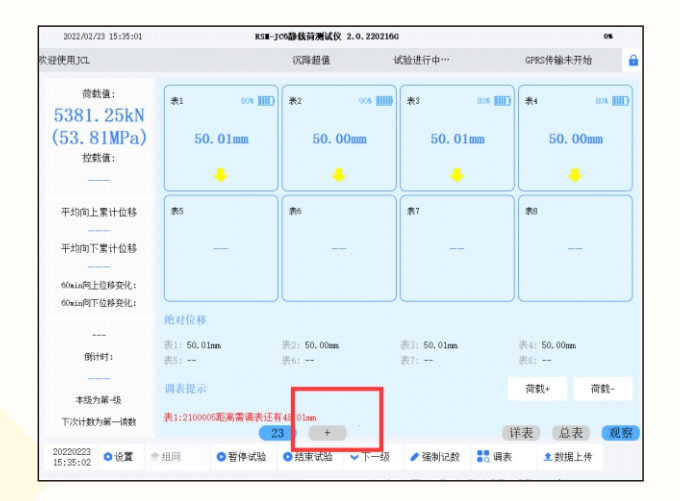

按照试验操作一到四的步骤,对第一个试验进行开始后,点击上图中的"+" 号按钮,可开始第二个试验,点击"+"号后,弹出如下界面:

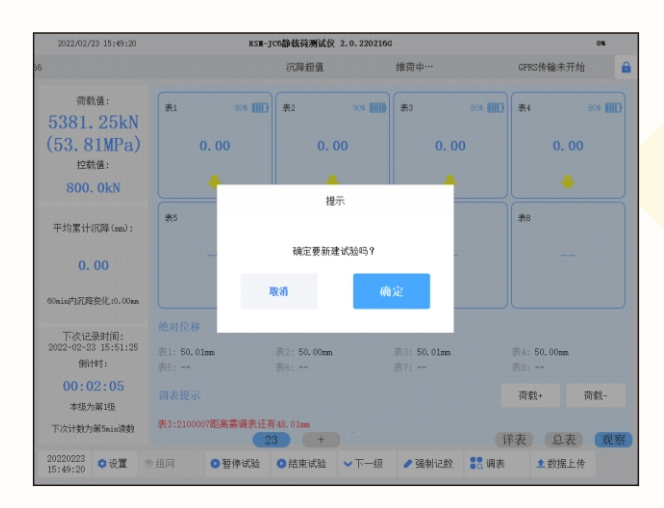

按照新建试验引导流程,开始第二、第三个点的试验;且试验过程中的报警 设置、上传操作同第一个试验点操作,仪器会自动进行相应的判断和上传。

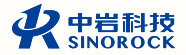

# 静载现场操作注意事项

1.现场应使用指定的电源类型,如有不详情况请与我单位联系。

2.不要在插头连接松弛的地方使用电源适配器。

3.请使用随机配备的电源适配器给仪器电池进行充电。如使用其他电源适配器,其负载应不小于随机配备电源适配器的安培数,且电压值应与配备的电源适 配器电压值一致。

4.仪器应存放在干燥清洁的地方,避免强烈振动。

5.仪器应保证在良好的通风散热环境中进行使用和充电;在仪器充电过程

#### <mark>中</mark>,请勿将电源适配器及仪器放置在易燃物体上。

6.仪器在使用过程中,应远离热源。切勿自行拆卸电池、摔打电池。

7. 在加压之前,应仔细检查所有传感器安装是否稳固、工作是否正常,油路 系统连接是否正确,并检查是否能正常工作。

8.高压油管不得打结,弯曲半径不得小于1米,以免高压油管过压炸裂导致液 压油外泄或油管弹起危及人身安全。

9. 若采用锚桩反力装置,安装传感器前,必须将电焊机连线拆除。当传感器 安装好后,绝对禁止进行电焊操作,如果必须进行电焊,请先取下传感器; 10. 在试验过程中,所有人员绝对禁止进入反力装置下,如果出现意外情况, 需要进入反力装置下查看或调整,请首先关闭油泵电源,在绝对保证安全的情况 下进行操作。

11. 在现场试验测试中,测试人员应注意仪器及其他附属物坠落伤人;现场试验相关人员还应注意自身安全,进入试验现场应该佩戴安全帽及其它防护用品。

12. 修理事宜请按照仪器主界面的"关于"中的联系方式与我公司人员联系。

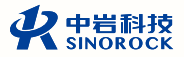

# 现场试验常见问题及排查方式

#### 1. 通讯出错

通讯出错,主要为主机与数控盒无线连接中断或者信号不好,排查及处理 方式:

a.若现场多台仪器使用时,主机与数控盒组网失败或间断性出现通讯出错预 警;需对现场使用的所有主机的信道号进行修改,且所有使用的主机信道号不能 相同。

b.检查数控盒电源以及开关是否打开。

c.若为数据上传信号不好通讯出错预警,可尝试恢复上传信号。

2.沉降超值

**沉降超值,主要平均累计沉降超过报警设置中的最大允许沉降值,排查及处** 理方式:

a.对位移传感器进行查看,是否存在位移传感器倒表情况;

b.检查【设置-报警设置】中的【最大允许沉降值】值是否设置过小;

c.传感器显示数值检查。

#### 3.沉降不均

沉降不均,是某两个或者几个位移传感器的沉降值超过【不均匀沉降允许 值】,排查及处理方式:

a.报警设置中的不均匀沉降允许值与通道中位移表两两之间差值比较,前者 应比后者大;

b.多个千斤顶并联使用时,检查千斤顶是否都正常伸出,若有千斤顶卡<mark>住,</mark> 需处理后再恢复试验;

c.承压板变形或平台倾斜,此种情况需保障试验安全后,修改报警设置中 【不均匀沉降允许值】后继续试验。

1.压力不足

油泵在设定的时间内没有达到控载值,认为油路中油压不够,压力不足。这 时可以在数据表中观察当前压力的值是否变化,如果压力的确达不到需要的值, 请依次检查:

a. 是否堆载不足,反力平台是否出现偏心,若出现需确定安全后继续试验;

b. 检查油路是否连接紧密,有无漏油的情况,若存在漏油情况需将压力卸掉

后,处理完漏油位置处,再恢复试验;

c. 油泵的溢流阀、换向阀是否正确,需卸掉压力进行确定处理后再恢复试验;

#### RSM-JC6系列静载荷测试仪现场操作指南

d. 油泵油箱油量是否充足;

e.是否因为压力传感器安装在油泵上,仪器转转停停,若此项继续试验即可;

f.油泵、千斤顶是否故障;

5. 压力超值

仪器上面实时荷载值比控载值+允许超载值大,仪器上面报"压力超值"预

警,请依次检查排查如下:

a. 试验未开始千斤顶被压实,加载时油泵仅转动几下,荷载超值;此项为不符合规范操作;

b.采用边堆载边试验的方式,禁止操作

c. 配置的加压油泵不合理,即小吨位的试验采用了大流量的油泵。

6.上传出现问题

若在试验中,上传出现"服务器无回包"等其他提示,排查处理如下:

a.确定上传选择的协议、区域是正确的;

**b.**确定上传4G卡、wifi或上传手机存有网络;

确保上传流水号、仪器编号、试验编号与备案一致。

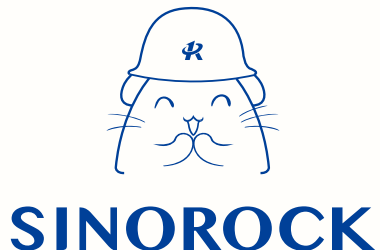

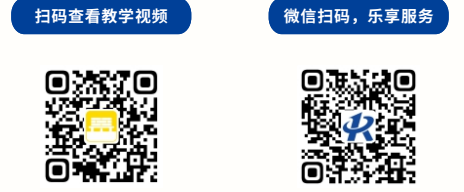

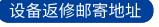

生产售后基地: 武汉市洪山区民族大道163号中岩CBI科技产业园3楼 武汉中岩科技股份有限公司 维修部 027-87199304

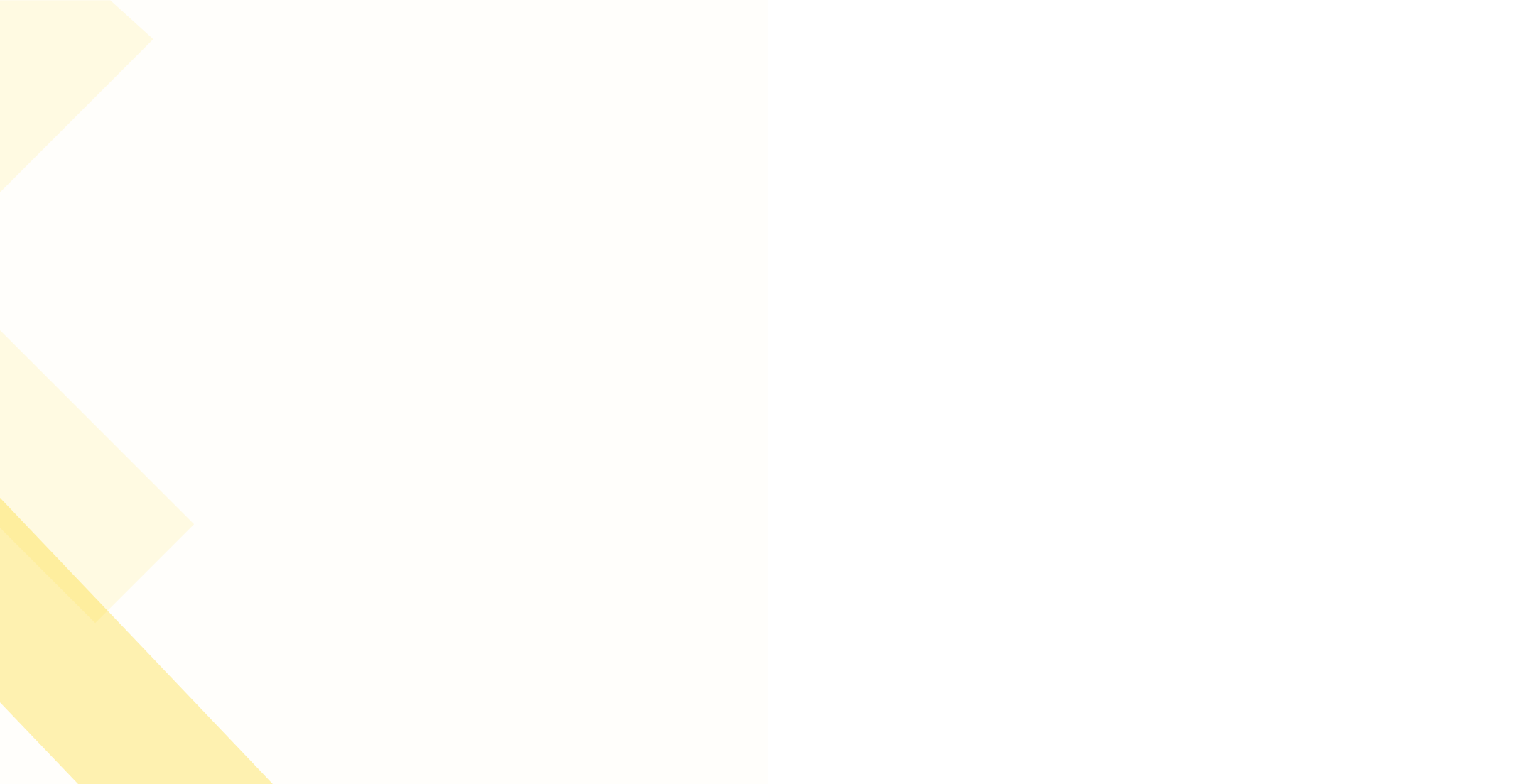